### FACEBOOK

### WWW.Facebook.com

www.facebook.com

Cómo ajustar la configuración de privacidad de Facebook: Comience en la pantalla de inicio

Toque las tres líneas en la esquina inferior derecha Desplázate y haz clic en "Seguridad y privacidad" Toca "Accesos

irectos de privacidad"

En la opción "Privacidad", toque "Ver más configuraciones de privacidad"

Puede cambiar la configuración que le parezca más adecuada.

Definiciones:

Todos / Público: cualquiera que esté dentro o fuera de

- Everyone/Public: Anyone on or off Facebook puede ver - Amigos de amigos: tus amigos de Facebook y sus
- amigos - Amigos excepto: no mostrar amigos seleccionados
- Amigos específicos: solo muestra una pequeña selección de
- amigos
- Solo yo: solo el cartel verá
- Alguna información se mantendrá pública sin importar C. qué:
- Nombre, foto de perfil, foto de portada
- Género
- Listado de redes (escuela / lugar de trabajo)
- Nombre de usuario / ID de usuario (en la URL del perfil)
- Rango de edad
- Idioma / país
- La edad mínima de uso es 13 años.

### a edad mínima de uso es 13 años.

### TINDER

Esta es una aplicación de "conexión"!

Esta aplicación "coincide" con las personas de los alrededores que consideran atractivas.

Es una aplicación de citas amorosas

¡Esto NO debería estar en el teléfono de un niño!

## La edad mínima de uso es 18 años.

## **INSTAGRAM**

Cómo configurar una cuenta privada En un dispositivo Android o iOS (usando la aplicación) Haga clic en el perfil en la parte inferior derecha esquina, en la foto de perfil allí. Haz clic en las 3 barras en la esquina superior derecha Toque el engranaje para la configuración Toque Privacidad, luego "Privacidad de la cuenta" Toca junto a Cuenta privada para que sea privada. Sin color significa una cuenta pública Color / azul significa una cuenta privada

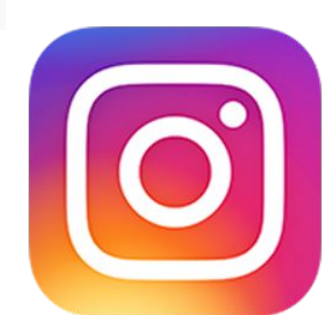

Definiciones

Cuentas públicas: cualquiera puede ver las fotos y videos que publica. Estas publicaciones aparecen en las búsquedas y en la pestaña "Explorar".

Cuentas privadas: las fotos y los videos están ocultos, excepto para las personas que acepta como seguidores. Esto incluye cualquier me gusta o comentario que quede en la publicación. Si usa un hashtag, solo sus seguidores aprobados lo verán.

**SNAPCHAT** 

Para cambiar cualquier configuración de seguridad: Haz clic en el perfil de Snapchat en la esquina superior izquierda esquina

Toque el engranaje en la esquina superior derecha para abrir la configuración Desplácese a la sección "Quién puede ..." Seleccione la opción que desea editar. Toca "Contáctame"

Elija quién puede contactar directamente con fotos, chats, llamadas, etc. Toque "Ver mi ubicación"

Elija quién puede ver su ubicación en el "Mapa Snap". Tu ubicación no se compartirá hasta que abras el mapa por primera vez, luego se mantendrá pública con tus amigos de Snapchat hasta que cambies la configuración Debe estar en "Solo amigos" o "Modo fantasma"

Toque "Verme en Agregar rápido" "Quick Add" (Agregar rápido): una función que aparece alrededor de Snapchat que hace que sea más fácil agregar amigos según amigos o ubicaciones mutuas

Debería estar apagado

Sin color  $\rightarrow$  La adición rápida está desactivada Color  $\rightarrow$  Quick Add está activado Definiciones

Todos: cualquiera que agregue su nombre de usuario, no tiene que volver a agregarlos

Amigos: personas que te agregan y tú los agregas de nuevo Modo fantasma: nadie verá tu ubicación

La edad mínima de uso es 13 años

Toca "Tiempo de pantalla" Enderezar un código de acceso

Si quieres desactivar la mensajería y el FaceTime durante el tiempo de inactividad Ir a Ajustes (Aplicación gris con Gear) Ir a "Tiempo de pantalla" Ir a "Siempre permitido Escoge las aplicaciones que quieres que siempre se permitan

¡Puedes configurar el teléfono de tu hijo usando el tuyo! Primero configure el tiempo de compartir en familia bajo la pantalla Desplácese a "Configurar el tiempo de pantalla para la familia" Activar la configuración del tiempo de pantalla

**VIDA 360** ¿Qué es? asistencia en carretera

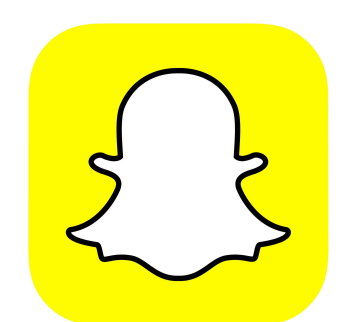

# SALÓN (USUARIOS iOS)

Ir a Ajustes en el teléfono (Aplicación gris con equipo)

- Pulse "Usar código de tiempo en pantalla"

Esto bloquea el escenario para que los niños no puedan volver a cambiarlo. Toca en Tiempo de inactividad, toca al lado de Tiempo de inactividad (el

- color debe mostrarse, esto significa que está encendido)
- Establecer una hora de inicio y de fin

Una red de medios sociales basada en la familia Permite a los padres rastrear la ubicación de un niño a través de sus teléfonos en todo momento.

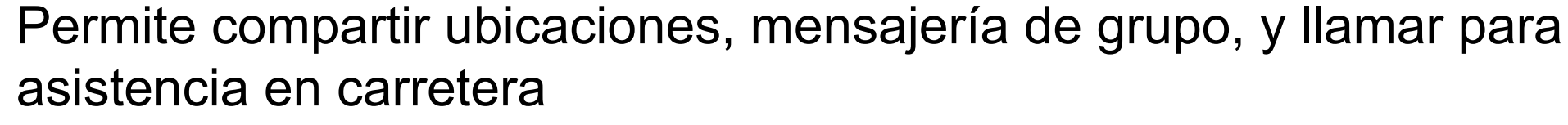

Los padres pueden requerir "check in's" donde el niño puede hacer ping a todos los del grupo que han llegado a su destino

### APLICACIÓN DE ENLACE FAMILIAR

- Descargue la aplicación Family Link for Parents en teléfono de los padres
- 2.
- En el teléfono de los padres, cree una cuenta de administrador familiar

un lapso de cuando su hijo no puede usar su teléfono "bloquear"

### **TUMBLR**

Contenido sensible: para niños menores de 18 años, todos potencialmente el contenido confidencial está cubierto (si su cuenta es fiel a su edad) El usuario puede elegir ver o no el contenido

### Edad mínima 13

## TWITTER

Cómo proteger Tweets (aplicación de teléfono) Haga clic en la foto de perfil en la esquina superior izquierda Haga clic en Configuración y privacidad Haga clic en Privacidad y seguridad Ve a Protege tus Tweets

Marque la casilla al lado para proteger sus tweets Sin color  $\rightarrow$  Tweets desprotegidos Color  $\rightarrow$  tweets protegidos

Vaya a "Mensajes directos" en la sección "Tweets" Junto a "Recibir mensajes de cualquier persona" siguen

Los tweets son públicos por defecto

**Definiciones:** 

Tweets protegidos: solo visibles para tus seguidores de Twitter.

### La edad mínima de uso es 13 años.

TIK TOK

Establecer una cuenta privada Haga clic en los tres puntos (esquina superior derecha) Seleccione "Privacidad y seguridad" Alternar "Cuenta privada" (para que sea verde) Haga clic en tres puntos (esquina superior derecha) Haga clic en "Privacidad y seguridad" Desplácese hasta "Seguridad" Haga elecciones para su hijo Definiciones

Todos, cualquiera en Tik Tok Amigos: solo las personas que sigues y que te siguen amigos y no amigos

La edad mínima de uso es 13 años.

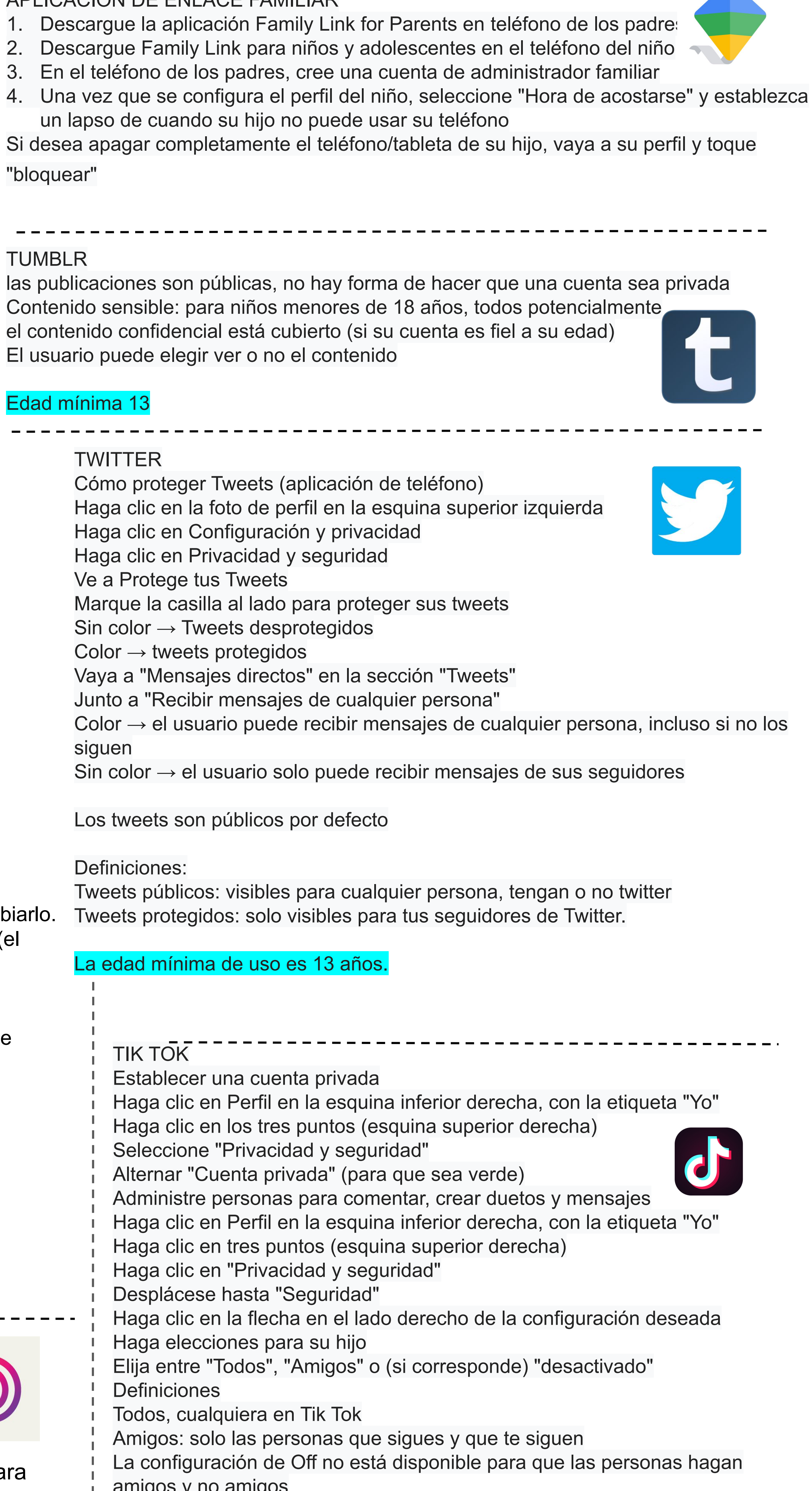